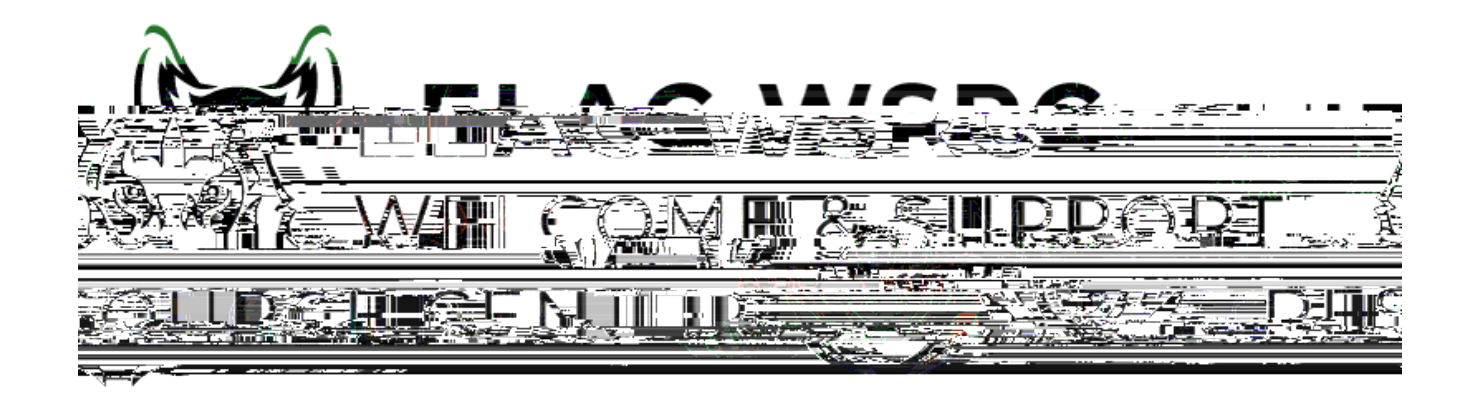

1. :

## Manage Classes (Add/Drop) 2.

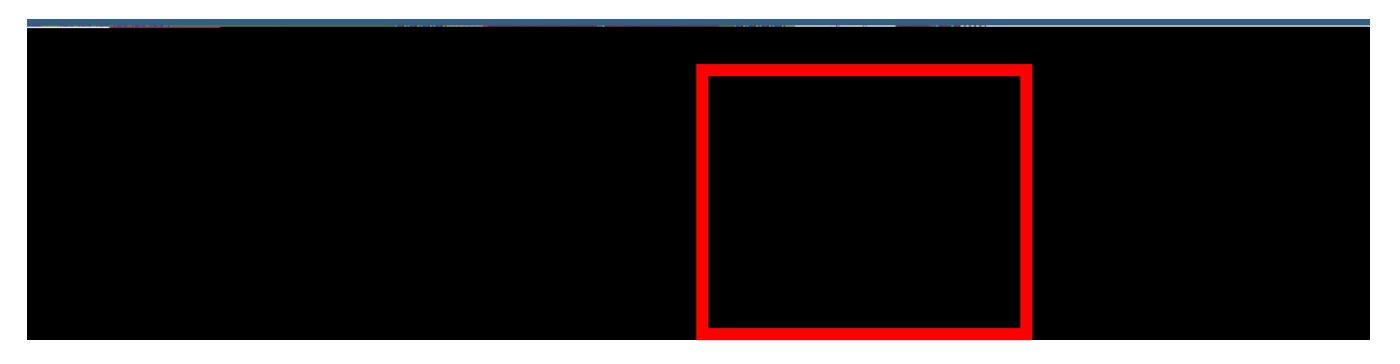

З.

Drop Classes

\_\_\_\_\_

Е

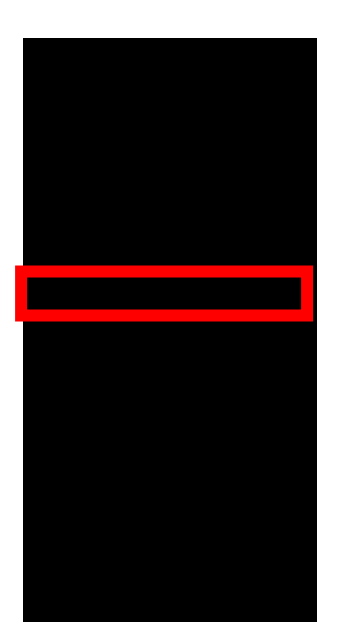

× Exit 2024 Winter Credit Select Classes to Drop Complete 1 Step 1 of 2: Select Classes to Drop Ť 201021

Deview Classes to Deve

Class#

- Section S01 - LEC

4.